2

## 1. РАЗДЕЛ 1. ПОДАЧА ЗАЯВЛЕНИЯ ПОСРЕДСТВОМ ЕПГУ.

Bce ЕПГУ, заявления, поданные посредством подлежат рассмотрению в соответствии с процедурами и сроками, установленными Оптимизированным стандартом предоставления государственной услуги, утвержденным протоколом Межведомственной рабочей группы по обеспечению реализации проекта по оптимизации и автоматизации процессов в сфере лицензирования 17.12.2024 и разрешительной от N⁰ 168-AX деятельности (https://obrnadzor.gov.ru/wp-content/uploads/2024/12/18 rosobrnadzor os2.pdf).

Ссылка на форму предоставления государственной услуги на ЕПГУ: https://www.gosuslugi.ru/620203/1/form

Для авторизации на ЕПГУ необходимо иметь подтвержденную учетную запись физического лица. Доступна авторизация посредством логина/пароля, через QR-код или через электронную подпись.

| госуслуги               | К Назад                                                                                                    |  |
|-------------------------|----------------------------------------------------------------------------------------------------|--|
| Телефон / Email / СНИЛС | Проставление апостиля на документах об<br>образовании, учёных степенях, званиях                                                                                                    |  |
| Пароль                  | С помощью услуги граждане РФ и иностранные граждане могут<br>подтвердить документы, выданные в РФ или РСФСР и подлежащие<br>вывозу за пределы территории РФ, путём проставления на них |  |
| Восстановить            | – документы об образовании                                                                                                    |  |
| Войти                   | <ul> <li>документы о квалификации</li> <li>документы об учёных степенях, званиях</li> <li>Услуга предоставляется органами исполнительной власти субъектов РФ</li> </ul>                |  |
| Войти другим способом   | Услуга оказывается на основании оптимизированного стандарта,<br>разработанного в соответствии с постановлением Правительства от 30<br>июля 2021 г. № 1279                              |  |
| QR-код Эл. подпись      | Начать                                                                                                    |  |

По результатам анализа отказов в предоставлении госуслуги и отзывов заявителей на РТ-Аналитика добавлен дополнительный экран, позволяющий уточнить информацию от заявителя на какой документ планируется проставлять апостиль.

При выборе заявителем ответа «Нет» (рис. 1) в выпадающем окне отображается ссылка на услугу по признанию иностранного образования, осуществляемую Рособрнадзором.

# Ваш документ выдан российской организацией либо на территории РФ или РСФСР?

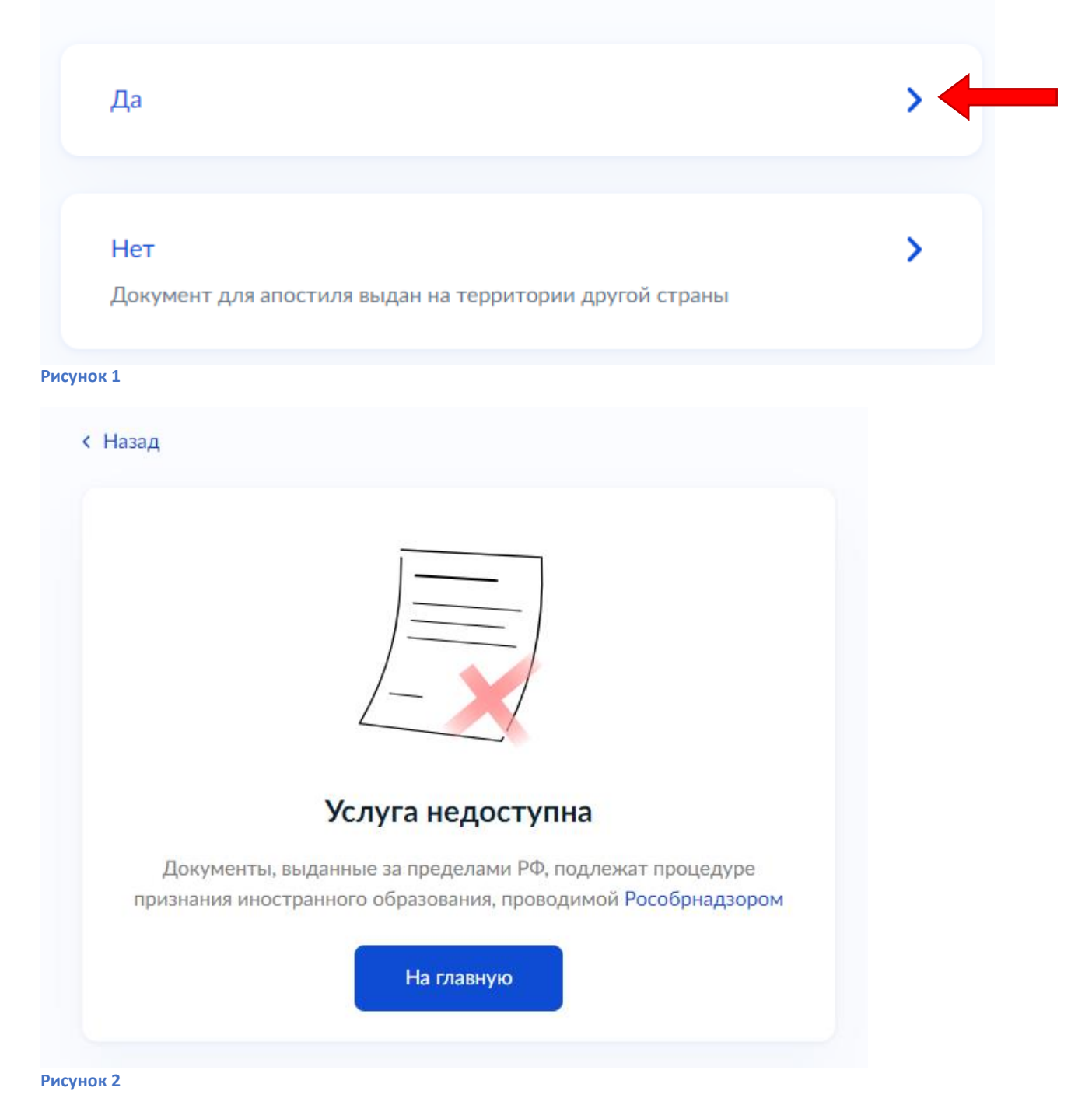

На выбор доступно 2 сценария подачи заявления:

Вариант 1. заявителем является обладатель документа.

Вариант 2. заявитель не является обладателем документа, а подает заявление за другого гражданина.

#### Вариант 1.

# Вы являетесь обладателем документа?

Если документ для апостиля принадлежит не вам, то необходимо будет указать в заявлении сведения об обладателе документа

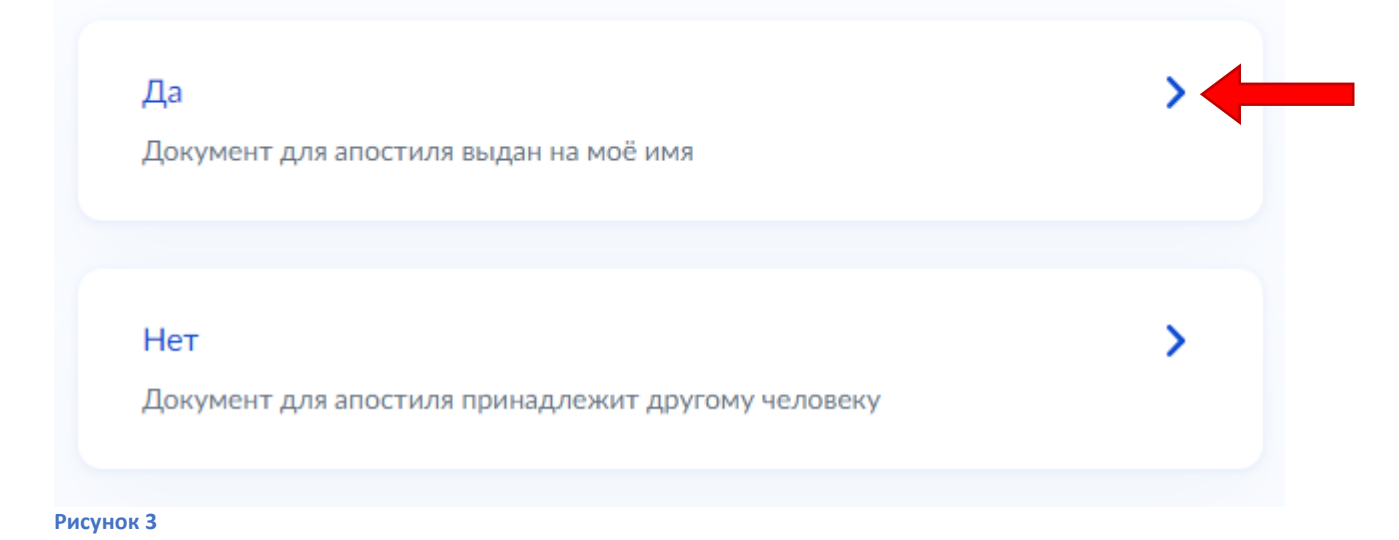

Далее необходимо указать, менял ли гражданин ФИО

# Вы меняли ФИО?

Если в документе для апостиля указаны другие ФИО, необходимо их заполнить в заявлении

>

>

#### Нет

В документе для апостиля указаны актуальные ФИО

#### Дa

В документе для апостиля указаны старые ФИО

Важно! Для граждан Российской Федерации в настоящее время недоступна загрузка документов, подтверждающих смену ФИО, составленных на иностранном языке. До соответствующих доработок формы госуслуги на ЕПГУ рекомендуем связываться с заявителем и рекомендовать досылать документ о смене ФИО с нотариальным переводом.

Выбор результата предоставления госуслуги:

- реестровая выписка с QR-кодом и штамп «апостиль» (выписка придет в личный кабинет заявителя на ЕПГУ).

Оригинал документа необходимо предоставить в уполномоченный орган для проставления штампа «апостиль».

- реестровая выписка с QR-кодом (придет в личный кабинет заявителя на ЕПГУ).

Обращаем внимание, что первым результатом идет «Реестровая выписка и штамп апостиля», т.к. этот вариант заявители выбирают чаще всего.

# Что хотите получить?

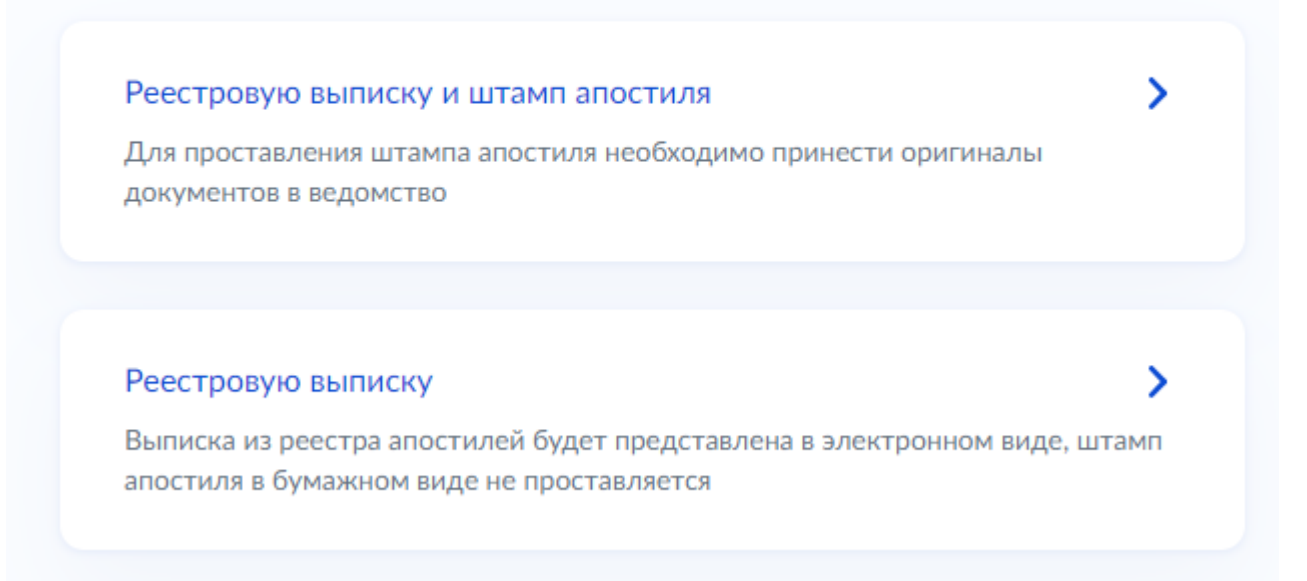

При выборе заявителем результата предоставления госуслуги «Реестровая выписка и штамп апостиля» необходимо выбрать способ получения штампа на оригинале документа.

# Как хотите получить штамп апостиля? Лично в ведомстве > Почтовым отправлением наложенным платежом > Оплата будет выполнена за ваш счёт

Далее следует экран с выбором выписки на иностранном языке (в случае если она необходима заявителю).

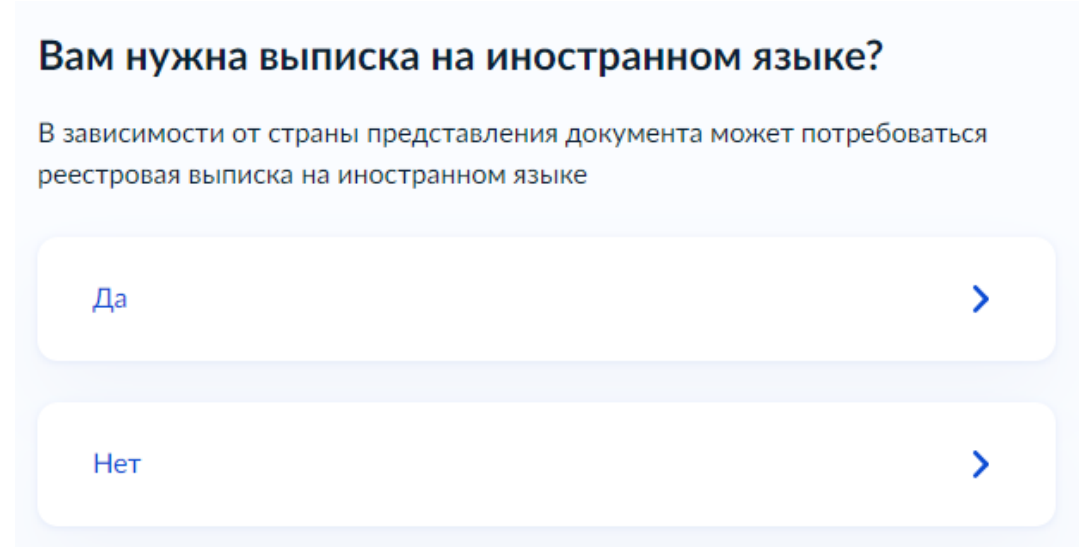

Вариант № 1 - Если выписка на иностранном языке необходима, то выберите нужный язык Обращаем внимание, что выписка предоставляется всегда на русском языке и по выбору заявителя выписка также может быть представлена на английском и (или) французском языках.

# Выберите иностранные языки реестровой выписки

| <ul><li>Английский</li><li>Французский</li></ul> |            |  |
|--------------------------------------------------|------------|--|
|                                                  | Продолжить |  |

Вариант № 2 – сразу переходим к следующему шагу

Далее следует список сведений, которые должен представить заявитель. Обращаем внимание, что в Варианте 1 при условии смены ФИО для граждан Российской Федерации\* представляется один документ – скан документа, представленного к апостилированию

## < Назад Что нужно для подачи заявления • Ваши данные • Сведения о смене ФИО • Сведения о документе для апостиля • Скан документа для апостиля • Сведения о выезде Сведения для оформления апостиля на иностранном языке Срок оказания услуги 25 рабочих дней Стоимость 2 500 ₽ Подпись Перед отправкой заявление нужно будет подписать электронной подписью Что дальше Посетите ведомство для проставления штампа апостиля на оригинале документа — уведомление придёт в личный кабинет

#### Рисунок 5

#### Что нужно для подачи заявления

- Ваши данные
- Сведения о документе для апостиля
- Скан документа для апостиля
- Сведения о выезде
- Сведения для оформления апостиля на иностранном языке

#### Срок оказания услуги

25 рабочих дней

#### Стоимость

2 500 ₽

#### Подпись

Перед отправкой заявление нужно будет подписать электронной подписью

#### Что дальше

Посетите ведомство для проставления штампа апостиля на оригинале документа — уведомление придёт в личный кабинет

#### Результат

Выписка из реестра апостилей в электронном виде придёт в личный кабинет

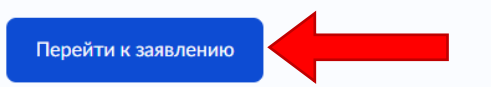

Данные заявителя автоматически будут перенесены в заявление из сведений, содержащихся в личном кабинете гражданина на ЕПГУ.

# Проверьте ваши данные

### Сидоренко Петр Иванович

Дата рождения

04.03.2000

СНИЛС

010-000-306 23

Пол

Мужской

#### Паспорт РФ

Серия и номер

4231 132433

Дата выдачи

04.05.2020

Кем выдан

УМВД РОССИИ ПО ЯМАЛО-НЕНЕЦКОМУ АВТОНОМНОМУ ОКРУГУ

Код подразделения

770-117

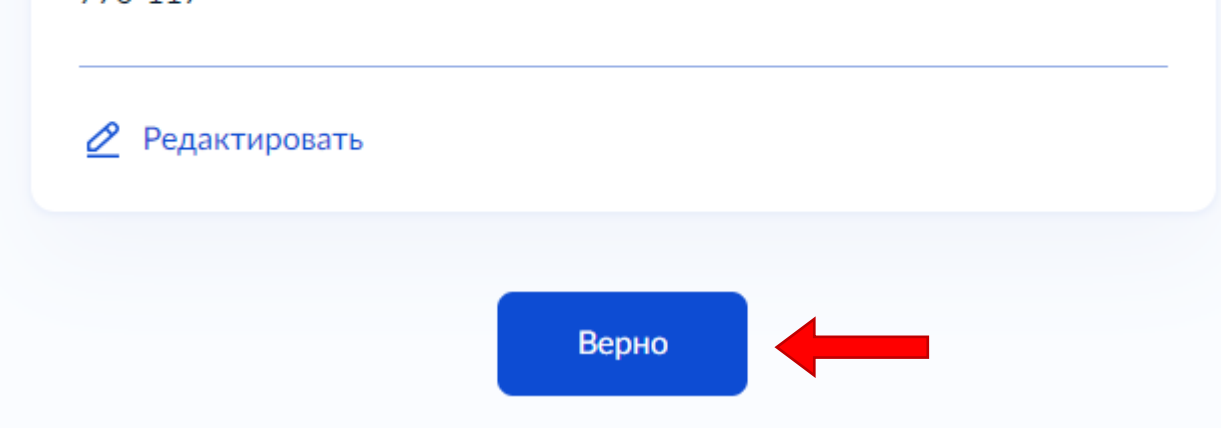

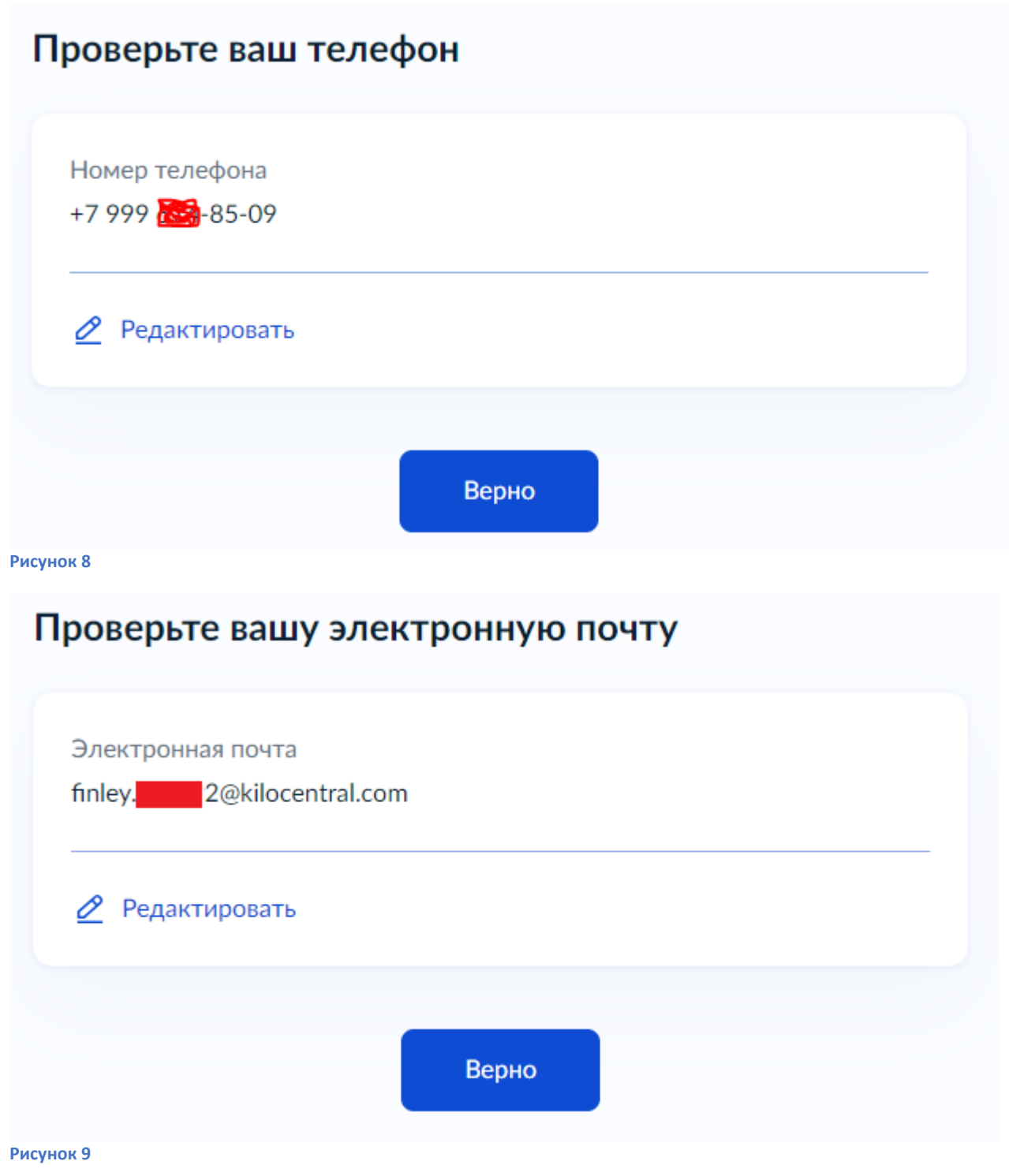

# Проверьте адрес постоянной регистрации Адрес 344029, обл. Ростовская, г. Ростов-на-Дону, пр-кт. Мира, д. 234 № Редактировать

#### Рисунок 10

Если следовать второму сценарию ( о смене ФИО), перед выбором документа для апостиля , заявителю необходимо указать сведения о смене ФИО

| ажите сведения о смене ФИО          |          |
|-------------------------------------|----------|
| Тип документа                       |          |
| -                                   | ~        |
| Серия документа                     |          |
|                                     |          |
| Номер документа                     |          |
|                                     |          |
| Дата документа                      |          |
|                                     | <b>H</b> |
| Прежняя фамилия обладателя          |          |
| Vироранира в локументе вла опостила |          |
| Прежнее имя обладателя              |          |
|                                     |          |
| Указанное в документе для апостиля  |          |

#### Рисунок 11

Заявителю необходимо заполнить вид и тип документа строго в соответствии с оригиналом документа об образовании

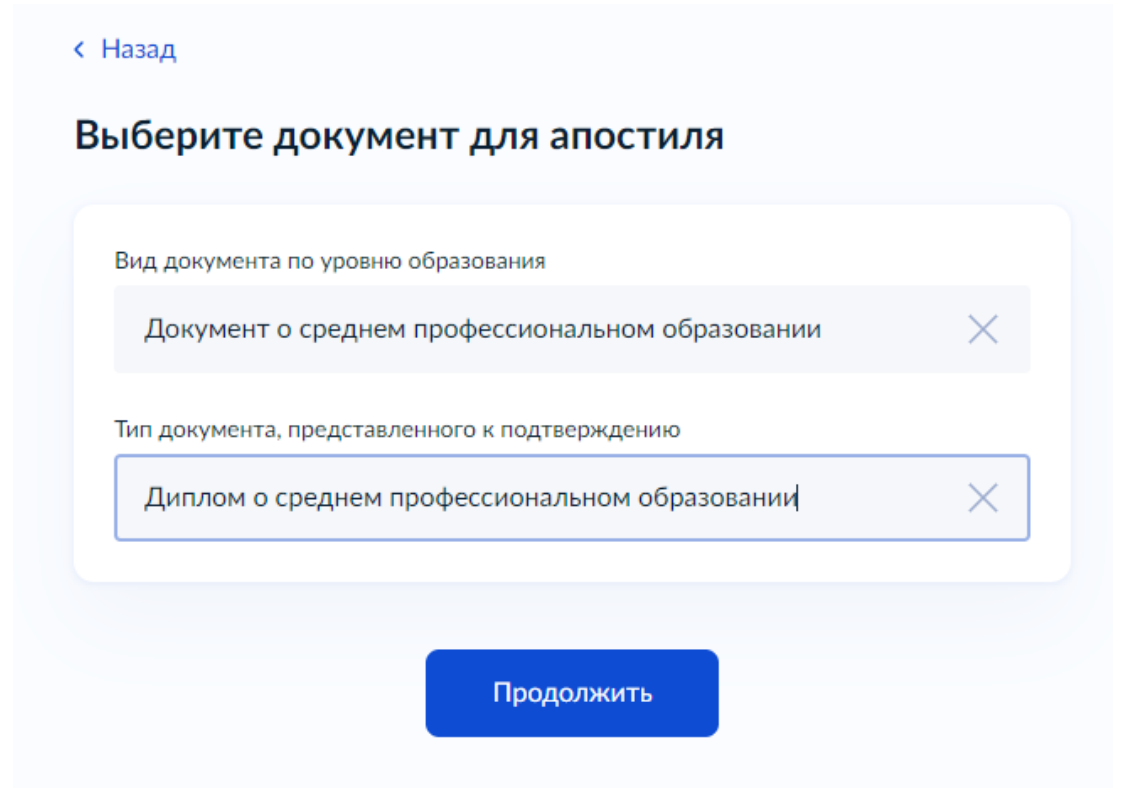

#### Рисунок 12

Обращаем внимание, что в случае, если заявитель некорректно заполнил тип и вид документа, представленного к апостилированию, то отказ в данном случае недопустим. После регистрации заявления в ФИС ФБДА необходимо скорректировать вручную тип и вид документа согласно скану представленного документа.

Далее необходимо внести сведения о документе, представленном к апостилированию. В случае, если к апостилированию представлен документ о среднем профессиональном или высшем образовании, то сведения о нем могут быть заполнены автоматически с использованием витрины данных ФИС ФРДО\*.

Вариант 1 – внесение сведений о документе посредством витрины данных ФИС ФРДО.

Выберите документ для апостилирования из списка.

| Вид документа по уровню образования             |          |
|-------------------------------------------------|----------|
| Документ о среднем профессиональном образовании | $\times$ |
| Тип документа, представленного к подтверждению  |          |
| Диплом о среднем профессиональном образовании   | ×        |
|                                                 |          |

< Назад

# Проверьте найденный документ для апостиля

Если данные неверны, сообщите о проблеме

| Выберите нужный документ из с | писка |   |
|-------------------------------|-------|---|
|                               |       | Q |
|                               |       |   |
|                               |       |   |
|                               | Верно |   |

#### Рисунок 14

Если документ получилось найти в ФРДО, то данные о нем система заполнит автоматически.

#### < Назад Проверьте найденный документ для апостиля Если данные неверны, сообщите о проблеме Выберите нужный документ из списка ИНЖЕНЕР, 0002 Nº 181049 $\times$ ΦИΟ ЕВСТИГНЕЕВ САВВА ВАСИЛЬЕВИЧ Уровень образования СРЕДНЕЕ ПРОФЕССИОНАЛЬНОЕ ОБРАЗОВАНИЕ Тип документа ДИПЛОМ О СРЕДНЕМ ПРОФЕССИОНАЛЬНОМ ОБРАЗОВАНИИ Серия и номер документа 0002 181049 Кол направления полготовки СРЕДНЕЕ ПРОФЕССИОНАЛЬНОЕ ОБРАЗОВАНИЕ Направление подготовки инженер Квалификация инженер Код специальности ΠΡΟΓΡΑΜΜΑ 1 Специальность ИНЖЕНЕР Наименование образовательной организации ОРГАНИЗАЦИЯ ТЕСТОВАЯ Регистрационный номер 001

Вариант 2 – внесение сведений о документе посредством формы ввода (вручную).

На данной форме обязательное поле одно – дата выдачи документа. Серия бланка документа, номер бланка документа, регистрационный номер, наименование организации, выдавшей документ, адрес организации, выдавшей документ, должность лица, подписавшего документ, и его ФИО обязательно указываются при их наличии.

Важно! В случае, если заявителем некорректно указаны сведения о документе, например, в части внесения сведений о реквизитах документа не в те поля ввода, то такие «ошибки» можно также скорректировать в ФИС ФБДА.

Наименование организации, выдавшей документ, адрес организации, выдавшей документ, должность лица, подписавшего документ, и его ФИО **обязательно** указываются при их наличии.

Укажите реквизиты документа для апостиля

| Серия бланка документа                                                                                                    |
|----------------------------------------------------------------------------------------------------|
| 0542                                                                                                    |
| При наличии                                                                                                    |
| Номер бланка документа                                                                                                    |
| 89654622                                                                                                    |
| При наличии                                                                                                    |
| Регистрационный номер                                                                                                    |
|                                                                                                    |
| При наличии                                                                                                    |
| Дата выдачи документа                                                                                                    |
| 22.07.2024                                                                                                    |
| Наименование организации, выдавшей документ                                                                                         |
| МУНИЦИПАЛЬНОЕ ОБЩЕОБРАЗОВАТЕЛЬНОЕ УЧРЕЖДЕНИЕ<br>ЛИЦЕЙ № 42 МУНИЦИПАЛЬНОГО ОБРАЗОВАНИЯ ГОРОДСКОЙ<br>ОКРУГ ЛЮБЕРЦЫ МОСКОВСКОЙ ОБЛАСТИ |
| Очистить 125 / 500                                                                                                    |
| При наличии                                                                                                    |
| Адрес организации, выдавшей документ                                                                                                |
| Московская обл, г Люберцы, ул Авиаторов, д 3                                                                                        |
| Очистить 44 / 500                                                                                                    |
| При наличии                                                                                                    |
| Должность лица, подписавшего документ                                                                                               |
| ИСПОЛНЯЮЩИЙ ОБЯЗАННОСТИ ДИРЕКТОРА                                                                                                   |
| При наличии                                                                                                    |
| Фамилия и инициалы лица, подписавшего документ                                                                                      |
| МАКАРЧУК НАТАЛЬЯ ОЛЕГОВНА                                                                                                    |
| При наличии                                                                                                    |

# Загрузите документы

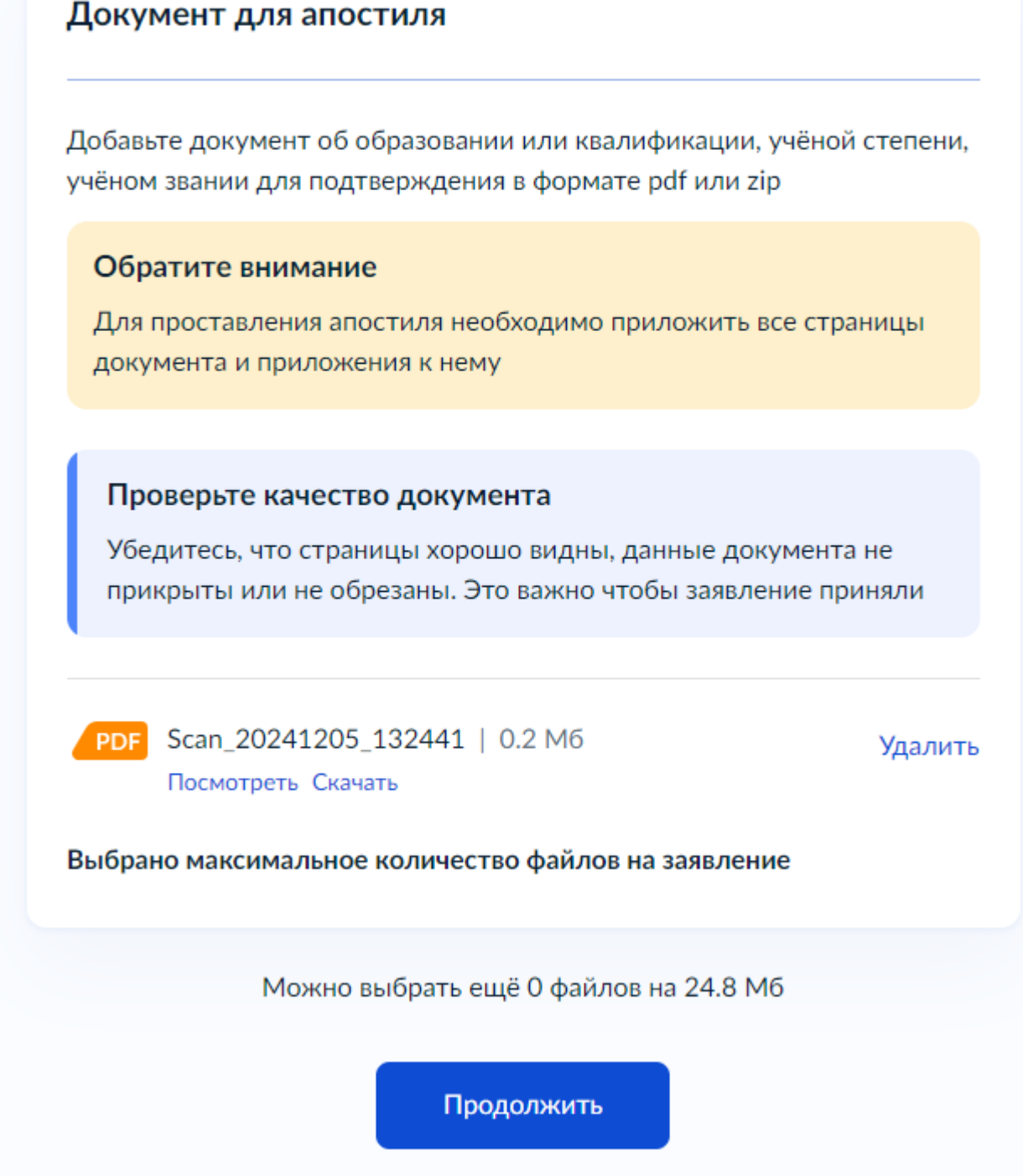

#### Рисунок 17

Система принимает файлы формата pdf или архивированные в формате zip.

Обязательно прикрепить цветную и ясно читаемую скан-копию документа с приложением (при наличии последнего).

Если приложение не будет прикреплено, то проставить на нем штамп «апостиль» отдельно будет невозможно.

Следующим шагом необходимо указать причину выезда, а также из выпадающего списка, необходимо выбрать страну, где планируется предъявить апостиль.

| ыберите сведения о вь              | ыезде                          |
|------------------------------------|--------------------------------|
| Причина выезда                     |                                |
| Работа                             | ~                              |
| Необязательно                      |                                |
| Государство предъявления документа | а, подлежащего апостилированию |
| 1                                  | Q                              |
| Абхазия                            |                                |
| Австралия                          |                                |
| Австрия                            |                                |
| Азербайджан                        |                                |
| Албания                            |                                |
| Алжир                              |                                |

#### Рисунок 18

Данные поля **являются обязательными** для заполнения. Всегда указывается страна выезда (в том числе допустимо указывать «Россия»), а также причину выезда.

Обращаем внимание, что заявителем в качестве причины выезда могут быть указаны следующие значения: «Иное», «-», в данном случае возврат документов без рассмотрения недопустим!

Данный экран заполняется в случае выбора выписки на иностранном языке. Заполните свои имя и фамилию на латинице как они указаны в заграничном паспорте.

# Укажите сведения для оформления апостиля на иностранном языке

| Petr    | W                   |                    |  |
|---------|---------------------|--------------------|--|
| Как в з | аграничном паспорт  | e, например Ivanov |  |
| Имя на  | латинице            |                    |  |
| Petr    |                     |                    |  |
| Как в з | аграничном паспорте | e, например Ivan   |  |
|         |                     |                    |  |
|         |                     | <b>-</b>           |  |

Заявителю необходимо выбрать регион подачи заявления. В настоящее время на форме отсутствует автоматическое заполнение региона подачи заявления в зависимости от регистрации заявителя. Заявителю будет необходимо выбрать регион подачи заявления из выпадающего списка.

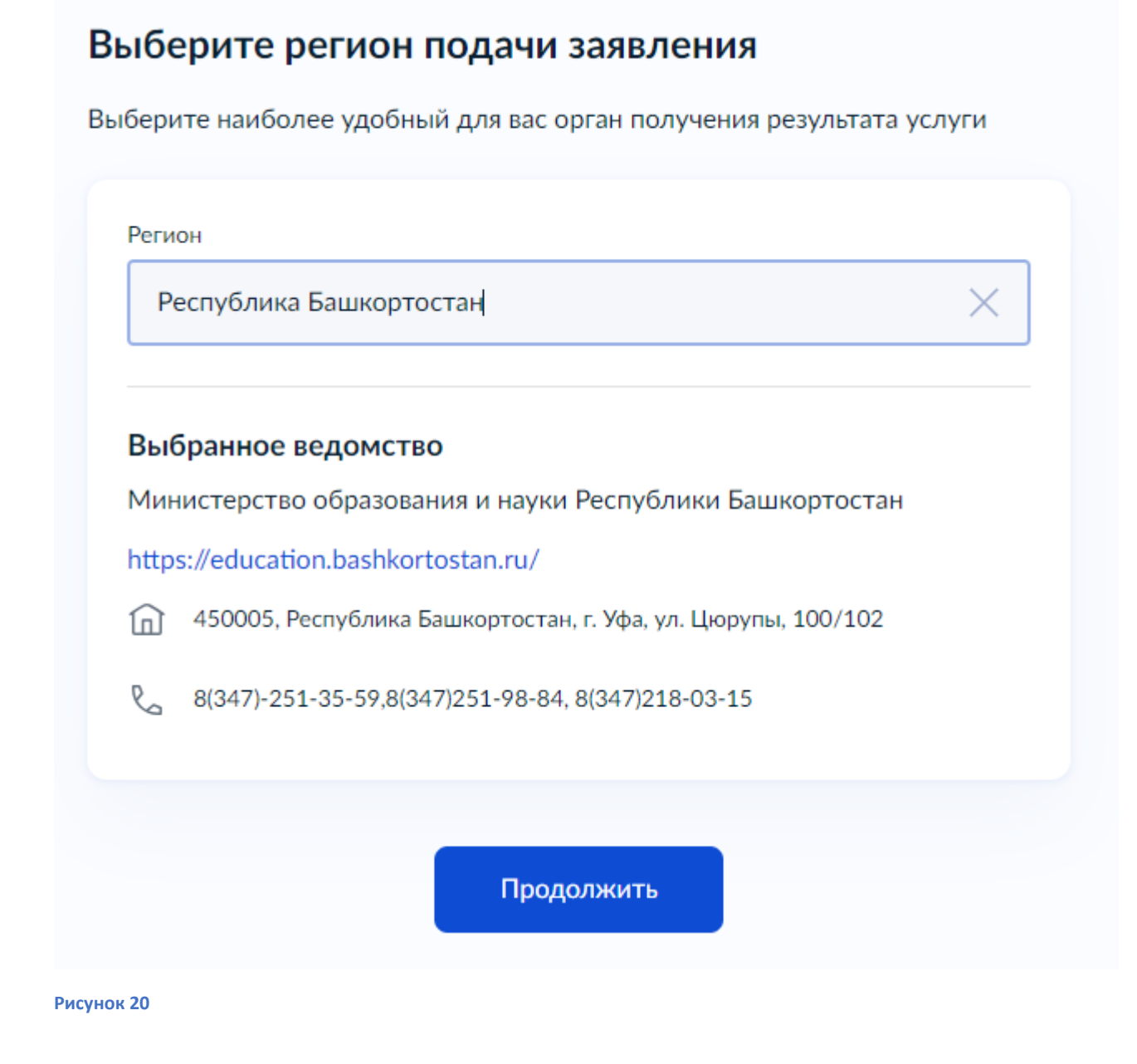

18

После завершения всех вышеуказанных шагов, появится форма оплаты государственной пошлины онлайн.

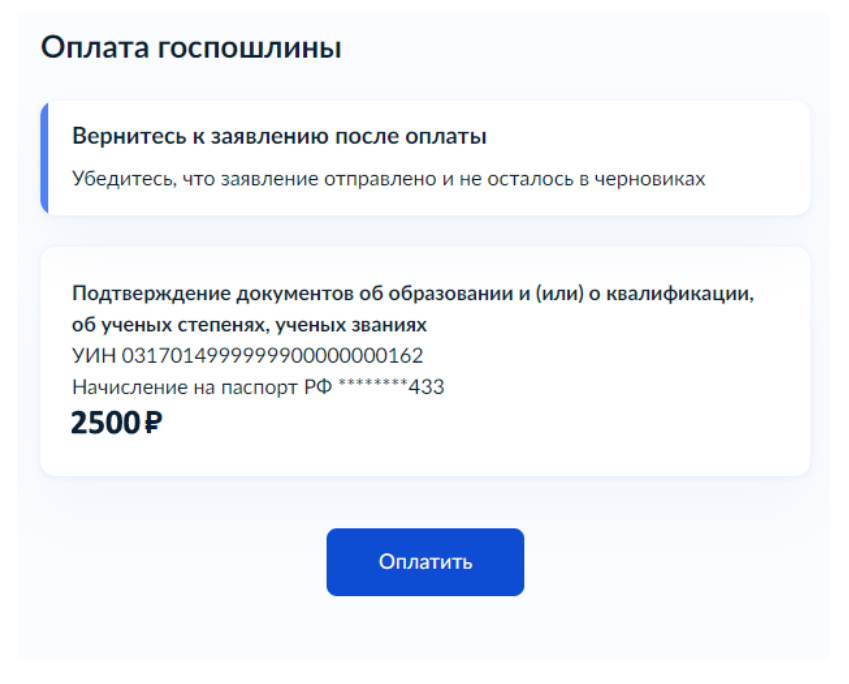

#### Рисунок 21

Обращаем внимание, что в текущей версии оплата госпошлины возможна исключительно через ЕПГУ!

Заявителю необходимо ввести данные банковской карты для совершения платежа.

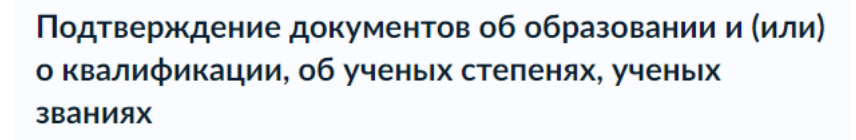

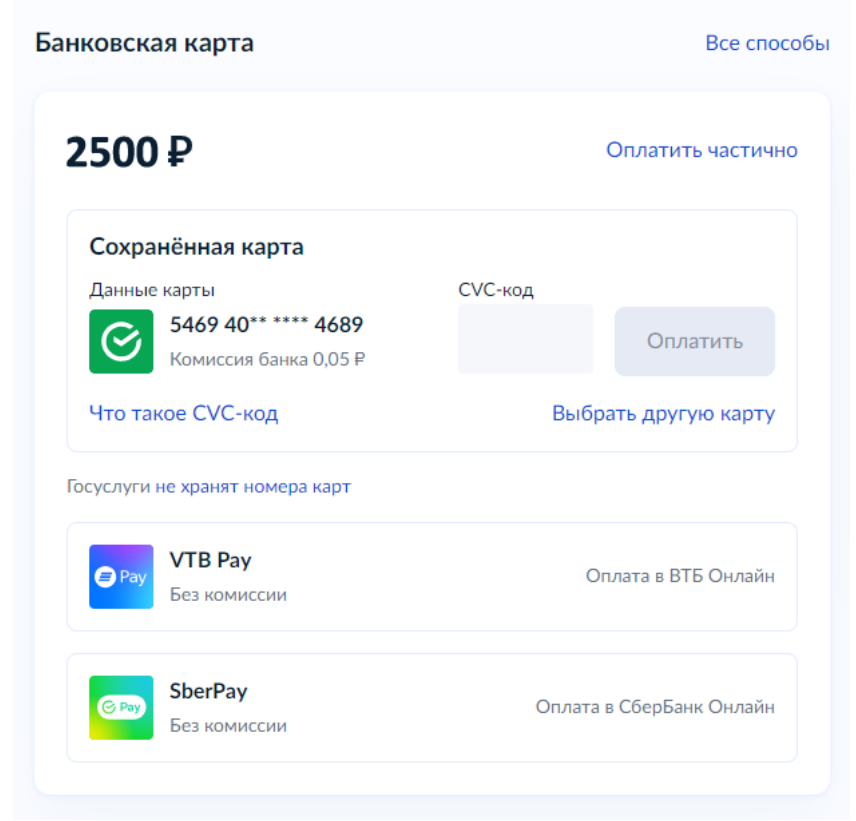

После проведения процедуры оплаты пошлины необходимо направить заявление в выбранное ведомство.

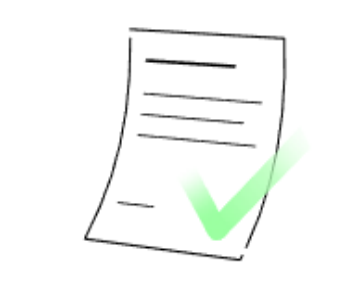

#### Заявление готово к отправке

| Вы ввели все необх | одимые данные и можете отправити аявление |
|--------------------|-------------------------------------------|
|                    | Отправить заявление                       |
|                    |                                           |

#### Рисунок 23

После направления заявления оно отобразится в личном кабинете заявителя со статусом «Заявление получено ведомством».

| Проставление апостиля на документах об образовании, учёных степенях,<br>званиях<br>№ 4650319261 | Действия 🚦       |
|-------------------------------------------------------------------------------------------------|------------------|
| С Заявление отправлено в ведомство                                                              | 28.12.24 в 11:32 |
| Показать историю                                                                                |                  |

#### Рисунок 24

На любом этапе подачи заявления вплоть до направления его в ведомство заявитель может вернуться на более ранние этапы подачи с помощью кнопки «Назад».

#### < Назад

Регистрация заявления осуществляется в течение **1 р.д.** с момента получения заявления уполномоченным органом. Срок оказания услуги – до **5 р.д.** (**25 р.д.** – в случае необходимости направления запроса в организацию, выдавшую документ).

При направлении заявления посредством ЕПГУ проставление штампа «апостиль» на оригинале документа после оказания услуги осуществляется в течение **5 р.д.** со дня представления заявителем оригинала документа в уполномоченный орган.

У заявителя есть возможность выставить оценку после оказания услуги и оставить комментарий (мониторинг уровня удовлетворённости заявителей услугами CSI).

| роставление апостиля на документах об образовании, учёных степенях,<br>заниях<br>4955203443 | Действия         |
|---------------------------------------------------------------------------------------------|------------------|
| Отказано в предоставлении услуги                                                            | Сегодия в 15:52  |
| Поделитесь впечатлениями от услуги                                                          | 3 <b>4 4 4</b> 4 |
| Документы                                                                                   | i.               |
| 21P Уведомление   0.3 Мб                                                                    | Скачать          |
| sıc Файлы sig Подробнее                                                                     |                  |

#### Рисунок 25

После регистрации заявления и до внесения результирующих статусов в ФБДА («Выдан апостиль», «Документы возвращены в связи с отказом», «Отказано в приеме») у заявителя есть возможность отозвать заявление и вернуть оплаченную государственную пошлину.

| Распечатать          | ×      | Досудебное обжалование                                                               |                                                                                                    |
|----------------------|--------|--------------------------------------------------------------------------------------|----------------------------------------------------------------------------------------------------|
| Посмотреть заявление |        | Если не согласны с решением,<br>действиями или бездействием<br>госоргана, можете это |                                                                                                    |
| Отменить за          | вление | обжаловать                                                                           | Отмена заявления                                                                                                    |
| Об услуге            |        | Подать жалобу                                                                        |                                                                                                    |
| В архив              |        |                                                                                      | Бы уверены, что хотите отозаать заявление:<br>После отмены вам придется проходить процедуру сначала и подава<br>заявление в веломство повторно. |

В личном кабинете уполномоченного органа заявление изменит статус на «Отозвано заявителем» и будет отмечено серым цветом.

В личном кабинете заявителя на ЕПГУ заявление изменит статус на «Заявление отменено».

#### Х Заявление отменено

#### Органы разрешительной деятельности

Заявление отменено по запросу пользователя

Показать историю

#### Рисунок 26

На этом работа с заявлением будет завершена.